# YouTestMe

Page format

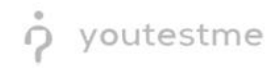

| File name       | Ability administrator to determine if questions are be presented one at a time or all at once |  |  |
|-----------------|-----------------------------------------------------------------------------------------------|--|--|
| Author          | YouTestMe                                                                                     |  |  |
| Confidentiality | Internal or Public                                                                            |  |  |
| Last save date  | Tuesday, October-25-2022 at 3:33:00 PM                                                        |  |  |

# **Table of Contents**

| 1 | Introduct | tion                           | 2 |
|---|-----------|--------------------------------|---|
| 2 | Steps     |                                | 3 |
|   | 2.1 Crea  | ating a test                   | 3 |
|   | 2.1.1     | Present one question at a time | 3 |
|   | 2.1.2     | Candidate's perspective        | 4 |
|   | 2.1.3     | Present all questions at once  | 4 |
|   | 2.1.4     | Candidate's perspective        | 5 |

# **1** Introduction

This document explains how to achieve the following requirement:

• Ability administrator to determine if questions are be presented one at a time or all at once.

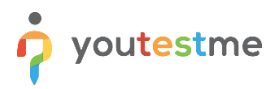

## 2 Steps

## 2.1 Creating a test

Hover over the Tests in the main menu and select New test.

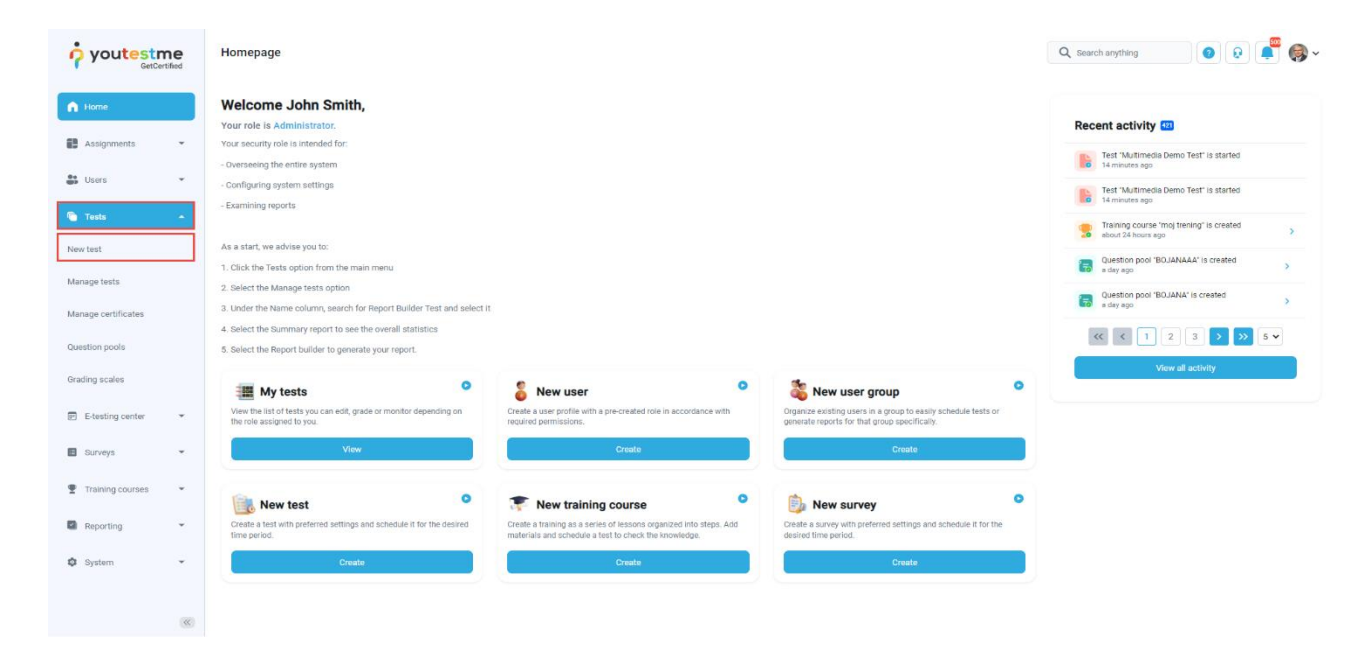

#### 2.1.1 Present one question at a time

On the second step - Settings, for the Page format option, choose One question per page.

|                     | New test                                      |                                         |                         |                   | Q Search anything | o o 🔹 🌒 -           |
|---------------------|-----------------------------------------------|-----------------------------------------|-------------------------|-------------------|-------------------|---------------------|
| f Home              | Drep 1 Drep 2 Drep 3 Drep 3 Detrings Detrings | Step 4<br>Method                        | Step 5<br>Add questions | Step 6<br>Grading | Step 7<br>Review  | Step 8<br>Save test |
| Assignments 👻       |                                               |                                         |                         |                   |                   | Novt ->             |
| Subsers 👻           |                                               |                                         |                         |                   |                   | HEAT -              |
| Tests *             |                                               | Test settings                           |                         |                   |                   |                     |
| New test            |                                               | Test template:                          |                         | 0                 |                   |                     |
| Manage tests        |                                               | Select one (optional)                   | Bana format             | ~                 |                   |                     |
| Manage certificates |                                               | Unlimited ~                             | One question per page   | ~                 |                   |                     |
| Question pools      |                                               | Show report:                            | ) Report content:       | 0                 |                   |                     |
| Grading scales      |                                               | Immediately after grading $\qquad \lor$ | Score and details       | ~                 |                   |                     |
| E-testing center    |                                               | Proctoring settings                     |                         |                   |                   |                     |
| 🖬 Surveys 💌         |                                               | Enable proctoring ①                     |                         |                   |                   |                     |
| Training courses    |                                               | Pause and repeat settings               |                         |                   |                   |                     |
| Reporting *         |                                               | Allow test continuation ①               |                         |                   |                   |                     |
|                     |                                               | Allow test retaking ① 💿 Play vide       | 2                       |                   |                   |                     |
| छ System 👻          |                                               | Additional possibilities for cand       | dates                   |                   |                   |                     |
|                     |                                               | Enable 'I don't know' answer to avoir   | l negative points       |                   |                   |                     |
|                     |                                               |                                         | an column               |                   |                   |                     |

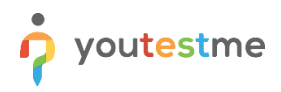

#### 2.1.2 Candidate's perspective

During the test-taking process, questions will be presented in the following way:

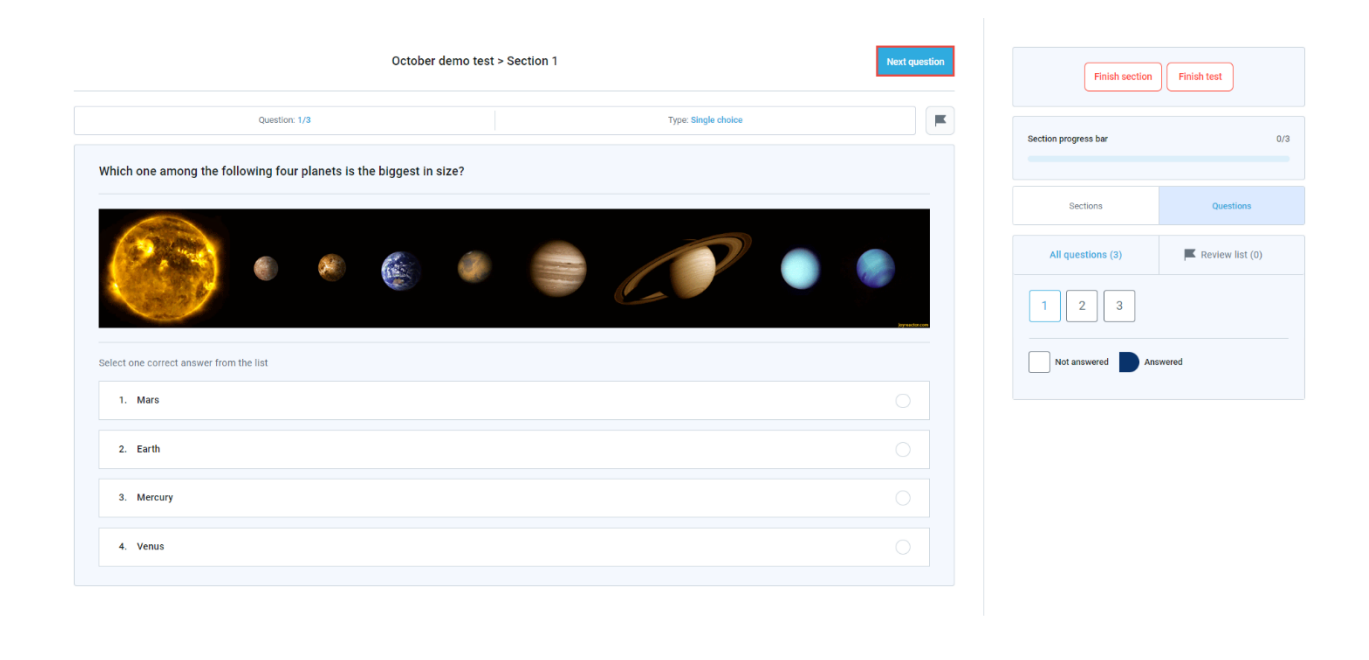

<u>Note</u>: To go to the next question on the next page, the candidate should click on the **Next question** button in the lower right corner.

### 2.1.3 Present all questions at once

On the second step - Settings, for the Page format option, choose All questions on one page.

|                     | New test                                |                                         |                           |                   | Q Search anything | o o 🌓 🎯 -           |
|---------------------|-----------------------------------------|-----------------------------------------|---------------------------|-------------------|-------------------|---------------------|
| A Home              | Step 1 Step 2 Step 3 Step 3 Certificate | Step 4<br>Method                        | Step 5<br>Add questions   | Step 6<br>Grading | Step 7<br>Review  | Step 8<br>Save test |
| Assignments         | ( Back                                  |                                         |                           |                   |                   | Next -              |
| Users               |                                         |                                         |                           |                   |                   |                     |
| Tests               |                                         | Test settings                           |                           |                   |                   |                     |
| New test            |                                         | Test template:                          |                           | 0                 |                   |                     |
| Manage tests        |                                         | Select one (optional)                   | Pane format               | ×                 |                   |                     |
| Manage certificates |                                         | Unlimited ~                             | All questions on one page | ~                 |                   |                     |
| Question pools      |                                         | Show report: 0                          | ) Report content:         | ٢                 |                   |                     |
| Grading scales      |                                         | Immediately after grading $\qquad \lor$ | Score and details         | ~                 |                   |                     |
| E-testing center    |                                         | Show advan                              | ced settings v            |                   |                   |                     |
| Surveys             |                                         |                                         |                           |                   |                   |                     |
| Training courses    |                                         |                                         |                           |                   |                   |                     |
| Reporting           |                                         |                                         |                           |                   |                   |                     |
| 🕸 System            |                                         |                                         |                           |                   |                   |                     |
|                     |                                         |                                         |                           |                   |                   |                     |
|                     |                                         |                                         |                           |                   |                   |                     |
|                     |                                         |                                         |                           |                   |                   |                     |

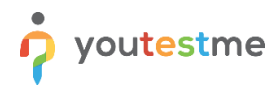

## 2.1.4 Candidate's perspective

During the test-taking process, questions will be presented in the following way:

| Demo test - All in one page |               |  |                       |  | Finish test           |     |  |
|-----------------------------|---------------|--|-----------------------|--|-----------------------|-----|--|
|                             | Question: 1/4 |  | Type: Multiple choice |  | Progress bar          | 0/4 |  |
| Question from subpool       |               |  |                       |  |                       |     |  |
| Select all that apply       |               |  |                       |  | All questions (4)     |     |  |
| 1. yes                      |               |  |                       |  | 1 2 3 4               |     |  |
| 2. no                       |               |  |                       |  | Not answered Answered |     |  |
| 3. yes                      |               |  |                       |  |                       |     |  |
|                             | Question: 2/4 |  | Type: Multiple choice |  |                       |     |  |
|                             |               |  |                       |  |                       |     |  |
| English                     | •             |  |                       |  |                       |     |  |
| Translate                   |               |  |                       |  |                       |     |  |
| Select all that apply       |               |  |                       |  |                       |     |  |
| 1. True                     |               |  |                       |  |                       |     |  |
| 2. False                    |               |  |                       |  |                       |     |  |
| 3. Answer 3                 |               |  |                       |  |                       |     |  |
| 4. True                     |               |  |                       |  |                       | ~   |  |